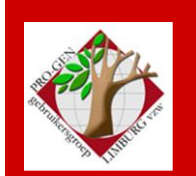

28 maart 2024

Jaargang 31, nr. 2/5

# Nieuwsbrief

1

| In dit nummer                         |     |
|---------------------------------------|-----|
| Bijeenkomsten<br>2024 en locatie      | 1-2 |
| PRO-GEN- uitvoer<br>in CSS (workshop) | 2-3 |
| Inzenden<br>bestanden                 | 3   |
| Onze website                          | 3   |
| Onze<br>Facebookgroep                 | 3   |
| "Association card"                    | 4   |
|                                       |     |

Laatste vormingsavond rond PRO-GEN 28 maart 2024: 26 aanwezigen

Volgende bijeenkomst: 23 mei 2024 om 19.30 uur in het stadhuis van Genk

# Bijeenkomsten 2024 en locatie

- vrijdag 26 januari 2024 Nieuwjaarsreceptie voor leden met partner of begeleider en genodigden (vanaf 18u00).
- donderdag 28 maart 2024 voordracht en workshop door en met Ivo Gilisen (19u30-22u00) over een uniek onderwerp: PRO-GEN-uitvoer in CSS voor de jaarlijkse USB-stick, deel PR&BS. Meer uitleg in rubriek 2 van deze nieuwsbrief.
- donderdag 23 mei 2024 voordracht Bob Joosten (19u30-22u00). Bob kiest ervoor om zijn voordrachten voor de pauze te geven over 'PRO-GEN back-to-basics', dus met onderwerpen die meer gericht zijn op beginners dan op gevorderden. Na de pauze is er de mogelijkheid om andere, ook meer gespecialiseerde vragen te stellen, ook voor gevorderden dus. (Graag je ev. vraag/vragen minstens een week op voorhand inzenden via <u>Joosten.Bob@progen.be</u>).
- donderdag 26 september 2024 voorstelling USB-stick 2024 (19u30-22u00) – indien klaar, anders wordt dit gewisseld met november, door Ivo Gilisen.
- donderdag 28 november 2024 voordracht Bob Joosten (19u30-22u00)

Op 27 maart 2024 bestaat de PRO-GENgebruikersgroep LIMBURG vzw 31 jaar

## De gewone vormingsavonden rond PRO-GEN: telkens van 19u30 tot 22u00. **Stadhuis van Genk, Zaal 4**

Vlakbij is er gratis ruime parking vanaf 18 uur (= de rode pijl)

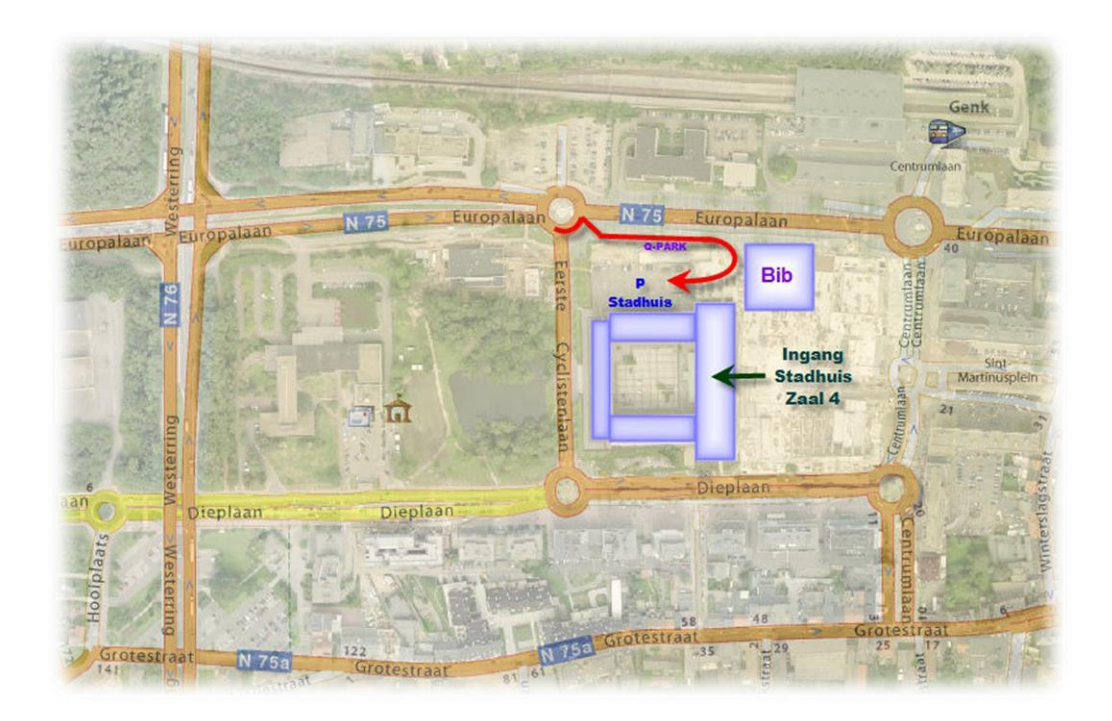

# 2 PRO-GEN-uitvoer in CSS voor de jaarlijkse USB-stick, deel PR&BS

Aan de USB-stick 2024 zullen praktische en modernere verbeteringen worden aangebracht, d.w.z. dat de bestanden voortaan zullen worden aangemaakt met CSS (Cascading Style Sheets) als opmaaktaal voor de webpagina's. Deze stijlbladen bieden de mogelijkheid om de vormgeving van webpagina's los te koppelen van hun feitelijke inhoud en ze centraal vast te leggen. Wij hopen tijdens deze avond op een grote aanwezigheid van vooral de inzenders van de grotere bestanden (bijv. Burgerlijke stand en parochieregisters) zodat zij de nodige instructies kunnen krijgen en kennis verwerven om deze bestanden zelf aan te maken. Dit zou ons in de toekomst uren werk moeten besparen bij de opmaak van de USB-stick.

Die CSS-uitvoer gaat een stuk vlotter dan de vroegere HTML-uitvoer omdat ik ook een aantal verfijningen heb weggelaten die veel tijd kosten (zoeken naar sterrenkindjes of zeer jong gestorven kindjes en deleten – benoemen tabblad). Op dit ogenblik (13.04.2024, sic) hebben Bob en ik reeds 147 bestanden uitgevoerd in CSS van de 328 bestanden. De eerste helft nadert.

Intussen is er een programmafout opgedoken in de deel USBinCSS.LZH. Teksten aangemaakt met het oorspronkelijke programma dat je ooit in de map \SUPP stopte zijn waardeloos wegens dat foutje. Sorry voor het ongemak. Ik had het zelf nooit opgemerkt. Wij waren met 26 in de les en niemand heeft de fout ervaren. Pas veel later heeft Bob Joosten het foutje ontdekt. Het gaat over het al dan niet krijgen van een link in de tekst. Bij "niet krijgen" had dat grote gevolgen. De verbetering en uitleg staan inmiddels op de hoofdpagina van <u>www.pro-gen.be</u>. – *Ivo*. De feitelijke vormingsavond was ditmaal een les met opdracht, gezegd een workshop.

Ik verwijs graag naar het uitvoerig document 'USBinCSS.pdf' van Ivo Gilisen (zie hoofdpagina van <u>www.pro-gen.be</u>, waarin deze les in 6 pagina's uit de doeken wordt gedaan. Dit document wordt ook hieraan toegevoegd. Voor deze workshop heb je ook twee extra bestanden nodig, nl. 'USBinCSS.Izh' en 'GOTEMFTN.LZH'. Indien je deze nog wenst te ontvangen, kunnen ze je per e-mail toegestuurd worden (vraag aan Luc.Klaps@pro-gen.be). Later kunnen deze bestanden aan onze website worden toegevoegd ter downloading.

### 3 Inzenden bestanden voor de USB-stick 2024

- De leden hebben tijd om tot het einde van juni hun bestanden in te zenden bij <u>lvo.Gilisen@pro-gen.be</u>
- De publicatie van de USB-stick is voorzien voor september of november 2024.
- Om vormtechnische redenen worden geen inzendingen van Volkstellingen meer aanvaard. Deze rubriek zal ook van de USB-stick verwijderd worden of terug gebracht worden tot zijn oorspronkelijk vorm.

4 Onze website

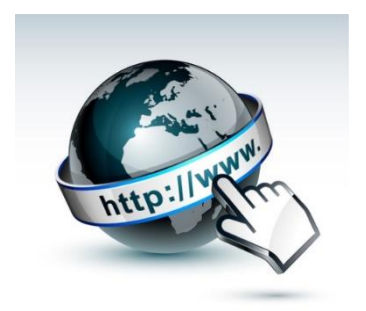

Bob Joosten zal onze website <u>www.pro-gen.be</u> stap voor stap vereenvoudigen en updaten.

# 5 Onze Facebookgroep

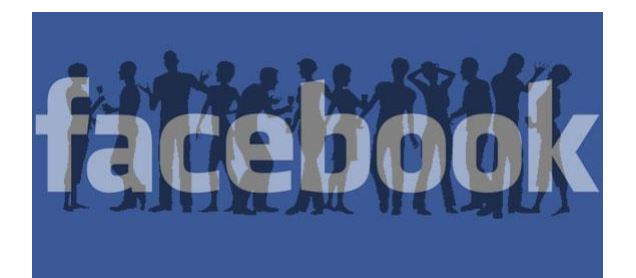

Wij vragen dat zoveel als mogelijk leden zich ook aansluiten bij onze Facebookgroep PRO-GENgebruikersgroep LIMBURG vzw.

https://www.facebook.com/groups/pggglimburg

# PRO-GENgebruikersgroep LIMBURG vzw

Maatschappelijke zetel Emiel Van Dorenlaan 44 3600 GENK België Ondernemings- en btw-nummer: BE 0887.398.956

#### E-mail:

ivo.gilisen@pro-gen.be (voorzitter) joosten.bob@pro-gen.be (ondervoorzitter) luc.klaps@pro-gen.be (penningmeester) rik.jaeken@pro-gen.be (verzendingen USB-stick) joseph.ory@pro-gen.be (lid – DPO)

usb@pro-gen.be (alles i.v.m. onze jaarlijkse USB-stick)

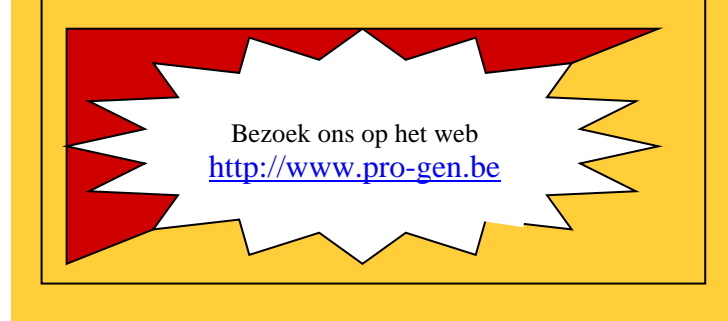

# PRO-GENUITVOER IN CSS VOOR ONZE JAARLIJKSE USB, DEEL PR&BS

#### **VOORBEREIDEND HUISWERK**

Je mag je laptop meebrengen naar Genk zodat je de oefening ter plaatse kan volgen en eens rustig onder begeleiding kan uitvoeren.

- Zorg dat je batterij 100% is opgeladen.
   In dat lokaal 1 slechts 1 stekker voorhanden (voor onze beamer). Je eigen laadmateriaal kan je tijdens de pauze gebruiken om je batterij "bij te laden".
- Zorg dat je laptop perfect werkt. Er kan waarschijnlijk geen tijd vrijgemaakt worden om allerlei gebreken aan je laptop, aan je Windows en/of aan je PRO-GEN te verhelpen.

#### EEN MAP C:\TEMP MAKEN MET DAARIN ALLE NODIGE FILES

ALS je je laptop meebrengt dan is er wat **huiswerk** aan verbonden. Om te Genk je persoonlijke PRO-GEN niet per ongeluk te beschadigen gaan wij met z'n allen te Genk een Nieuwe PG installeren.

• Zorg dat je een map c:\temp hebt (maak eventueel een map c:\temp met Verkenner).

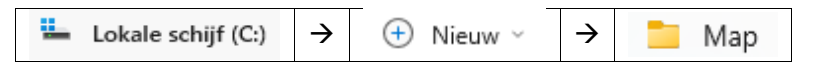

• Kopieer de volgende bestanden naar je map c:\temp ( sommige zitten in de ontvangen e-mail)

1-USBinCSS.pdf (de handleiding – e-mail)

2-GOTEMFTN.LZH (het data/lesbestand = PR&BS Gotem (incl. opzettelijke FouTeN – e-mail) 3-USBinCSS.LZH (het installprogrammma om later in de map \supp te stoppen – e-mail)

- 4-Een installprogramma voor PRO-GEN 3.51 (13.0) MB (zelf te downloaden bij de makers)
  - Gratis af te halen bij <u>https://www.pro-gen.nl/nlfiles.htm.</u> Download daar PRO-GEN 3.51 (13.0 MB)
  - Die setup-pg351-nl.exe zit daarna in je map "downloads"
  - Breng setup-pg351-nl.exe over naar je C:\Temp
- 5-Je licentie (zelf uit je goede PRO-GEN te kopiëren)
  - Ga met Verkenner naar je "(oude) persoonlijke PRO-GEN". Kopieer in de root de file PRO-GEN.USR (1kB). Plak dit bestandje in je C:\TEMP
- 6-Druk de handleiding af (e-mail)
  - Druk de handleiding die ook in deze e-mail zit af: USBinCSS.pdf Dezelfde handleiding vind je later, na PG-install, ook terug in je PG35LES bij Documentatie.
  - > Vanaf een papier is volgen later gemakkelijker.

Einde huiswerk.

#### TE GENK

0

#### EEN NIEUWE PRO-GEN INSTALLEREN

- Ga op je computer naar je map **C:\Temp** en **dubbelklik** op **setup-pg351-nl.exe** om PRO-GEN te installeren.
- Verander de naam C:\PG35 in C:\PG35LES en voor de rest klik steeds op volgende tot aan "Voltooien".
- Eens je PRO-GEN geïnstalleerd, ga met Verkenner opnieuw naar je C:\Temp. Kopieer daar de file PRO-GEN.USR (1kB). Plak dat file'tje in de root van je net geïnstalleerde PG35LES en je Demo-PG wordt een volwaardige PG51LES.

#### **BELGISCHE INSTELLINGEN**

- Ga naar het PRO-GEN hoofdmenu  $\rightarrow$  activeer Instellingen wijzigen  $\rightarrow$  Algemene opties instellen  $\rightarrow$  Zet Voorvoegsels herkennen : op NEE  $\rightarrow$  Invoer akkoord  $\rightarrow$  Terug naar hoofdmenu
- Ga naar de lijst Personen via Wijzigen gegevens personen → tik de "o" van Opties → kies Weergave-opties
   → en zet:

| Achternaam in HOOFDLETTERS afdrukken                              | : NEE         |                                    |                     |
|-------------------------------------------------------------------|---------------|------------------------------------|---------------------|
| Alleen 1e voornaam gebruiken                                      | : NEE         |                                    |                     |
| Voorletters in plaats van voornaam                                | : NEE         |                                    |                     |
| Veldvervanging voor persoonsgegevens gel                          | bruiken :     | JA $\rightarrow$ Invoer akkoord    |                     |
| Ga daarna naar de lijst Relaties $ ightarrow$ via Hoofe           | dmenu - Wijzi | gen gegevens relaties $ ightarrow$ | tik weer de "o" van |
| Opties $\rightarrow$ kies Weergave-opties $\rightarrow$ en zet de | e 4 elementen | op NEE :                           |                     |
| Achtornaam in HOOEDLETTERS afdrukkon                              | · NEE         |                                    |                     |

| Achternaam in HOOFDLETTERS afdrukken     | : NEE                                   |
|------------------------------------------|-----------------------------------------|
| Alleen 1e voornaam gebruiken             | : NEE                                   |
| Voorletters in plaats van voornaam       | : NEE                                   |
| Veldvervanging voor relatiegegevens gebr | uiken : NEE $ ightarrow$ Invoer akkoord |

#### DE PG-MODULES INSTALLEREN

Kopieer het pakket "USBinCSS" vanuit c:\temp naar de map \SUPP.
 Achteraf moet je PRO-GEN 2x starten om alle instellingen en files automatisch te laten installeren.
 De geïnstalleerde items staan steeds als laatste in de lijsten.

#### HET DATABESTAND RESTOREN

- Restore het bestand met de genealogische gegevens GOTEMFTN.LZH naar je PG via PRO-GEN hulpprogramma's → Backup / Restore → Restore bestand → Vrij te kiezen map → C:\TEMP → GOTEMFTN
  - Dat databestand bevat "(ig) =Bestand Gotem: klapper PR + BS gb/hw/ovl tem 1977", incl. FouTeN tbv de les!

#### BEGINNEN

- Start PG35LES
- PRO-GEN bestand kiezen: GOTEMFTN (ig) =Bestand Gotem: klapper PR + BS gb/hw/ovl tem 1977. (bevat opzettelijke FouTeN ivm. deze les)

#### KIJK JE WERK NA EN VERBETER

Vele vormfouten zijn gemakkelijk te vinden door aan het **begin** en aan **einde** van een **gesorteerde lijst** te gaan kijken, dit zowel bij Personen als bij Relaties.

- Sorteer Personen via Opgeslagen sorteervoorwaarde kiezen.... op Achternaam
   -kijk bovenaan en onderaan in de lijst, daar zitten de eventuele "fouten/slordigheden"
   Fouten kunnen zijn en verbeter:
  - Naam begint met een spatie  $\rightarrow$  doe spatie weg
  - Naam begint met een vreemd teken (µ & % ??...) → doe vreemd teken weg en verlos ons van vraagtekens ????? -> vervang ????? door N.N. (nomen nescio = 2x N.)
  - ♦ Naam ontbreekt/is blanco  $\rightarrow$  Zoek opnieuw op OF tik N.N.
  - Maak de N.-namen uniform door N.N.
     Een N. alleen zou ook een afkorting kunnen zijn van "Nicolaus". Bij N.N. is er geen twijfel.
     Chaf is een goede hulp indien er heel veel gevallen moeten verbeterd worden.
  - Kijk ook eens of al uw namen geschreven zijn "met Hoofdletter en kleine letters". Gevallen als BLEUS staan lelijk in onze teksten.

De schoolse schrijfwijze kan je alleen zien met de volgende instellingen: Totaallijst : Personen  $\rightarrow$  Opties  $\rightarrow$  Weergave-opties  $\rightarrow$  Achternaam in HOOFDLETTERS afdrukken : NEE (!)  $\rightarrow$  Invoer

akkoord  $\rightarrow$  doorloop je hele bestand met PageDown op zoek naar ...

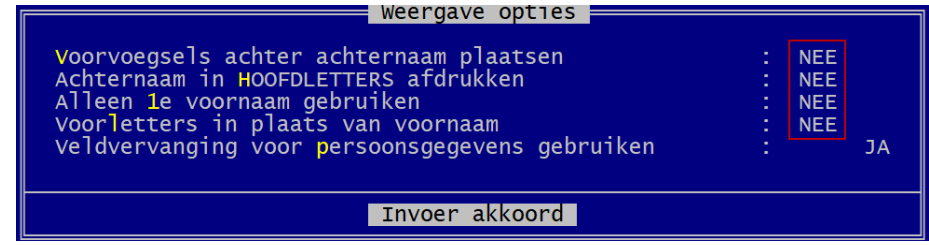

- ★ [Kijk uit voor ingevulde Patroniemen → ze leiden tot vreemde situaties in tekst en index.]
- Sorteer Personen via Opgeslagen sorteervoorwaarde kiezen.... op Voornaam
   -kijk bovenaan en/of onderaan in de lijst, daar zitten de eventuele "fouten/slordigheden"
   Fouten kunnen zijn: idem aan Achternamen
- Sorteer Relaties via Opgeslagen sorteervoorwaarde kiezen.... op Vrouw
   -kijk bovenaan en/of onderaan in de lijst, daar zitten de eventuele "fouten/slordigheden"
   Fouten kunnen zijn:
  - De halve huwelijken van voor 1900 ... zoek de naam van de partner op of tik N.N.
  - "halve huwelijken" uit de moderne tijd ...... Markeer ze met de spatiebalk zowel bij vrouw-sortering als bij man-sortering.
  - Delete later alle "halve huwelijken" in één keer door CONTROL-DELETE
- ✓ Sorteer Relaties via Opgeslagen sorteervoorwaarde kiezen.... op Man
   -kijk bovenaan en/of onderaan in de lijst, daar zitten de eventuele "fouten/slordigheden"
   Fouten kunnen zijn: idem aan sortering Vrouw.

#### SELECTEER OP PRIVACY

Eenmaal de lijsten Personen en Relaties volledig op orde zijn gaan wij de privacy bepalen

- > Ga naar Personen
- > Markeer de personen die mogen gepubliceerd worden van de privacywet dmv.

a ..... Opgeslagen voorwaarde kiezen.... (wim nelis) MARKEER SELPP Personen zonder privacy bescherming

Vul in met respect voor de wettelijk geëiste 100 jaar

| Opties bii markeren                                                                                                    |                              |
|----------------------------------------------------------------------------------------------------|------------------------------|
| Privacy bescherming indien<br>overleden voor of in<br>geboren voor of in<br>Indien privacy bescherming on<br>persoon markeren? | 2024<br>1924<br>bekend,<br>J |
| Invoer akkoord                                                                                                    |                              |

Invoer akkoord

Laat de Markeringen lopen.

Met dit systeem kunnen wij niet verhinderen dat personen van 102 jaar toch in de lijst staan.  $\otimes$  N.B. Daarom werd in de nieuwste def "-{Toestemming -ja/nee" bedacht als bijkomende controle.

SeLecteer de gemarkeerde personen

#### EXPORTEER DE PRIVACYONGEVOELIGEN NAAR EEN NIEUW BESTAND

- Exporteer de geselecteerde privacy-ongevoelige personen naar een nieuw bestand ESC ..... Hoofdmenu .... PRO-GEN hulpprogramma's ..... Export .... PRO-GEN export .... ENTER .... ENTER ..... Vul in : Nieuwe Bestand(snaam) en Omschrijving ..... Invoer akkoord
- Kies "PG30-2" als PRO-GEN opmaakdefinitie (\*.DEF) .... Enter ..... Oude recordnummers handhaven? JA .... ENTER .... Wilt u de 'koppeling van de velden' wijzigen ? (J/N) : N .... Doorgaan met de PRO-GEN export ? (J/N) : J

Laat de Export lopen ..... Moet dit bestand het actieve bestand worden ? (J/N) : J .... ENTER

#### WERKEN IN NIEUW BESTAND

- 1. Ga naar Wijzigen gegevens relaties
- 2. Sorteer op Vrouw .... Kijk beneden .... Daar staan de Mannen zonder Vrouw .... Markeer die Mannen met de spatiebalk.
- 3. Sorteer op Man .... Kijk beneden .... Daar staan de Vrouwen zonder Man .... Markeer die Vrouwen met de spatiebalk.
- 4. WIS alle gemarkeerde Mannen en alle gemarkeerde Vrouwen door .... **CONTROL+DELETE** Wilt u alle gemarkeerde records verwijderen ? (J/N) : J

Weet u het zeker ? (J/N) : J ..... ENTER .... In de relatielijst staan nu alle huwelijken die mogen gepubliceerd worden.

Die relatielijst is nu in orde.

- 5. Nu gaan wij de lijst Personen in orde brengen. Ga naar Hoofdmenu .... Wijzigen gegevens personen
- 6. Sorteer de Personen op Achternaam ..... s .... Opgeslagen sorteervoorwaarde kiezen.... Sorteer op achternaam
- 7. SeLecteer ..... Opgeslagen voorwaarde kiezen.... (mulderij) FAMILY.VTX Familieboek SELECTIE
- 8. mArkeer ..... Opgeslagen voorwaarde kiezen.... (ig) 4MARK-2.VTX MARKEER overbodige personen na Familieboek selectie
- 9. seLecteer ..... Niet-gemarkeerden

#### DE CSS-UITVOER

- > Kijk na of je Personen nog alfabetisch gerangschikt zijn op Achternaam!
- ESC ..... HOOFDMENU ..... Uitvoer gegevens personen
- Doe ENTER in de lijst geselecteerde personen
- Zet de volgende instellingen

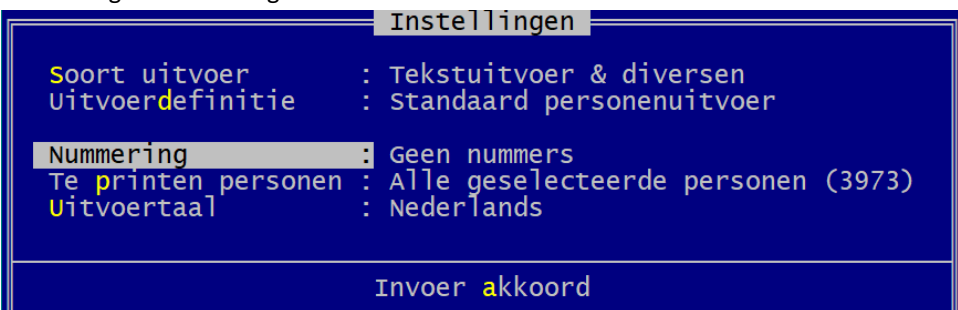

- Schijfuitvoer stuurprogramma ..... CSS Internet pagina's (moderne CSS opmaak)
  - ✓ Instelling Internet adressen ... E-mail adres : [niets invullen]

Homepage adres : ../index.htm (letterlijk!)

- Privacy instellingen ..... Te gebruiken personen : Alle (geen beperking) ..... Invoer akkoord
- Weergave-opties wijzigen

| Weergave opties                                                                                                    |                                                    |
|----------------------------------------------------------------------------------------------------|----------------------------------------------------|
| Achternaam in HOOFDLETTERS afdrukken<br>Alleen 1e voornaam gebruiken<br>Voorletters in plaats van voornaam<br>Veldvervanging voor persoonsgegevens gebruiken<br>Veldvervanging voor relatiegegevens gebruiken<br>Gebruik een andere datumopmaak | : NEE<br>: NEE<br>: NEE<br>: NEE<br>: NEE<br>: NEE |
| Invoer akkoord                                                                                                    |                                                    |

- Uitvoer naar schijf
- > 3 frames ABC & Index links, Inhoud rechts
- Blauw met wit
- [\*(USB PGggLIM) Pers PRBS, KDN VOLUIT, met BronAkte, gn info]
- Laat uitvoer lopen
- gesplitst in bestanden van ca. 250 Kb
- De index ook opsplitsen in bestanden per letter (J/N) : J
- Geef de basisnaam gotem-prbs MOET idem zijn aan de naam in vorige USB. Ons systeem verdraagt geen andere naamgeving!
- Geef de map
   C:\Temp

- [Mag deze map overschreven worden ? (J/N) : J]
- Laat de uitvoer lopen

### DELETE GENDEX.TXT

Ga met Verkenner naar de net gemaakte website en delete GENDEX.TXT. Dit bestand is in ons geval zuivere ballast.

#### ADMINISTRATIE

Indien je je werk verstuurt naar <u>ivo.gilisen@telenet.be</u> dan moet je in je e-mail een rubriek vermelden zoals:

| Plaats | Periodes                                     | Totaal<br>aantal<br>personen | Aantal<br>gezins-<br>rubrieken | Naam inzender/samensteller |
|--------|----------------------------------------------|------------------------------|--------------------------------|----------------------------|
| Gotem  | PR 1597-1796<br>BS 1797-1920<br><u>Gotem</u> | 3973                         | 1430                           | Ххх Үуууууу                |